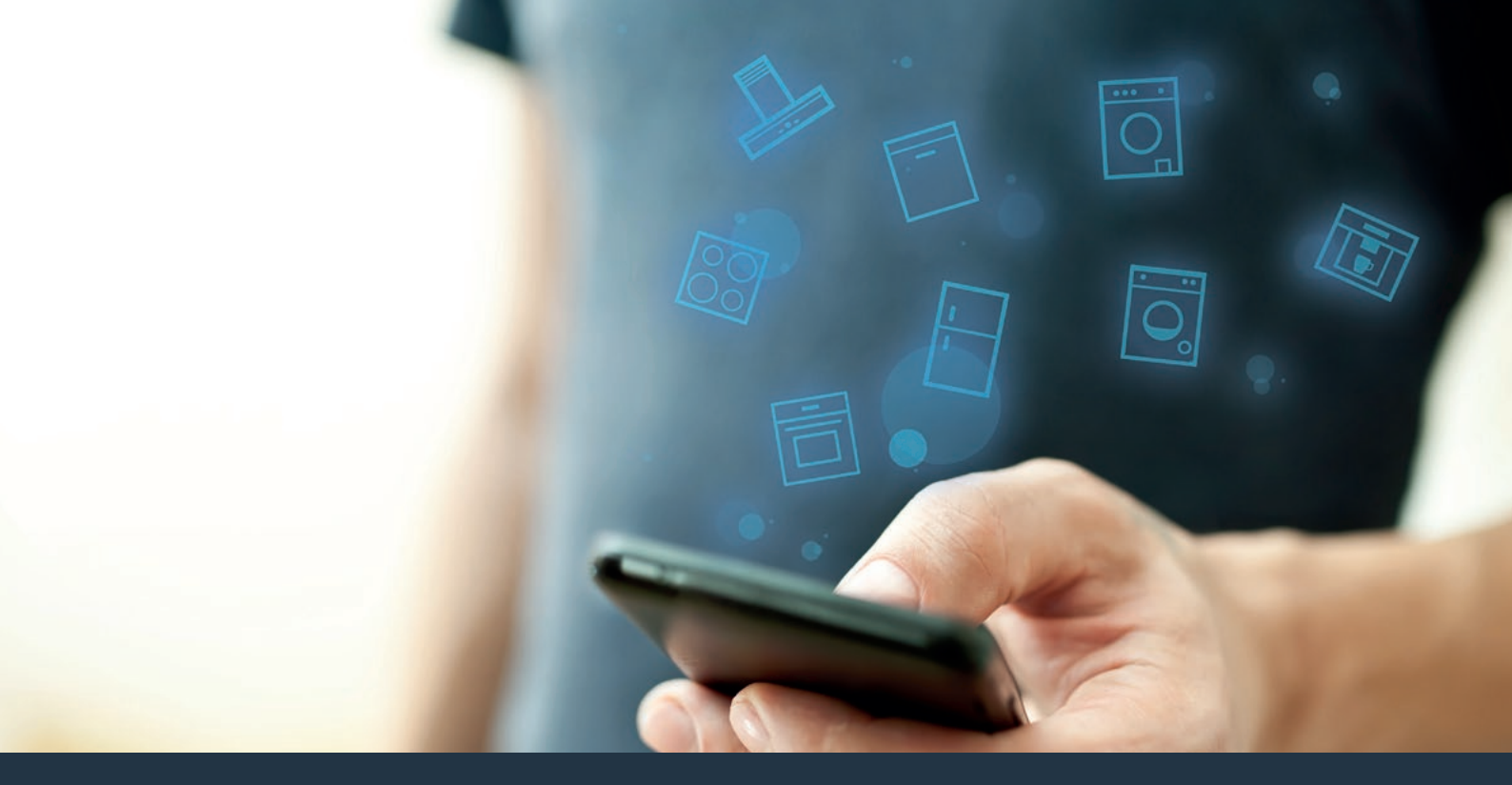

### Forbind dit husholdningsapparat – med fremtiden. Quick start-guide

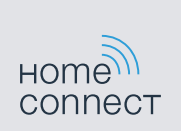

## Fremtiden begynder fra nu af i din husholdning! Dejligt, at du benytter Home Connect \*

Hjerteligt tillykke med dit fremtidsrettede køleapparat, som allerede i dag gør din hverdag lettere og mere behagelig.

### Mere behageligt.

Med Home Connect styrer du dine husholdningsapparater, hvornår du vil, hvor du vil. Ganske nemt og intuitivt via smartphone eller tablet. Du spares for omveje og ventetider, og du har ganske enkelt mere tid til ting, som er vigtige for dig.

#### Lettere.

Du kan nemt udføre betjeningsindstillinger som signallyde eller individuelle programmer i appen på den overskuelige touchscreen. Det er endnu nemmere og mere nøjagtigt end på selve apparatet, og du har alle data, brugsvejledninger og mange vejledningsvideoer lige ved hånden.

#### Mere forbundet.

Bliv inspireret, og opdag de mange ekstratilbud, som er tilpasset nøjagtigt til dine apparater: opskrifter, tips om brug af apparatet og meget mere. Med få klik kan du når som helst bestille tilbehør, der passer til dit apparat.

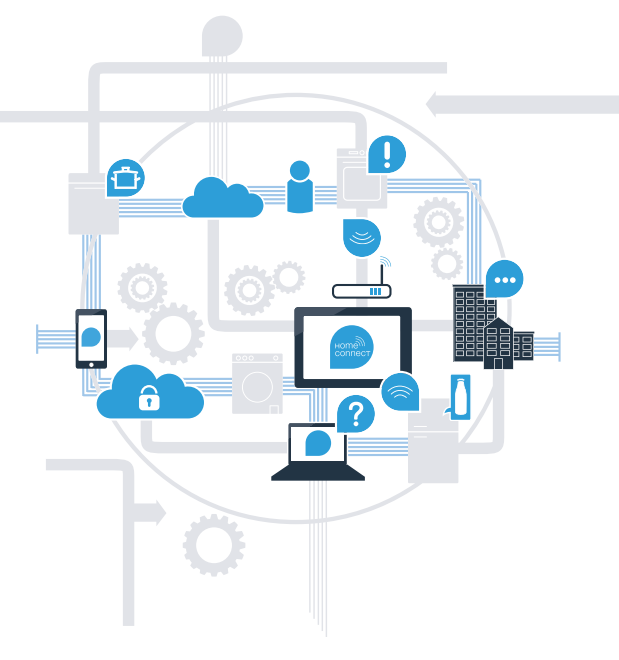

\* Home Connect-funktionens tilgængelighed afhænger af Home Connect-tjenesternes tilgængelighed i dit land. Home Connect-tjenesterne er ikke tilgængelige i alle lande. Der findes yderligere oplysninger om dette på www.home-connect.com.

## Hvad skal du bruge for at forbinde dit husholdningsapparat med Home Connect?

- En smartphone eller tablet, der er udstyret med den aktuelle version af det pågældende styresystem.

Et hjemmenetværk (Wi-Fi) på husholdningsapparatets opstillingssted.
Navn og password til hjemmenetværket (Wi-Fi):

Netværksnavn (SSID):

Password (Key):

#### Tre trin til en enklere hverdag:

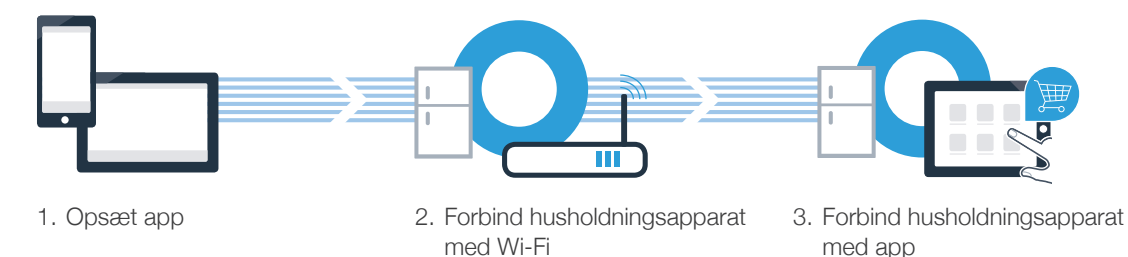

### **Trin 1:** Opsæt Home Connect-appen

A Åbn App Store (Apple-enheder) eller Google Play Store (Android-enheder) på din smartphone eller tablet.

B Indtast søgebegrebet **"Home Connect"** i den pågældende Store.

C Vælg Home Connect-appen, og installér den på smartphonen eller tabletten.

Start appen, og opret adgang til Home Connect. Appen styrer dig gennem tilmeldingsprocessen. Skriv din e-mailadresse og dit password ned.

Home Connect-adgangsdata:

E-mail:

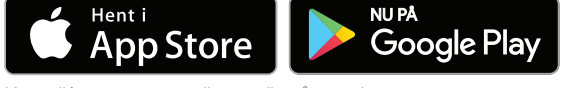

Kontrollér, om appen er tilgængelig på www.home-connect.com

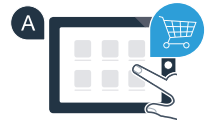

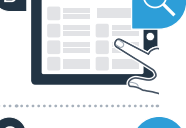

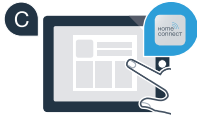

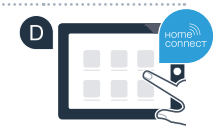

Password:

# Trin 2 (første ibrugtagning): Forbind køleapparatet med hjemmenetværket (Wi-Fi)

A Tilslut køleapparatets stik iht. medfølgende vejledning.

Kontrollér, om hjemmenetværksrouteren har en WPS-funktion (automatisk forbindelse). Nogle routere har f.eks. en WPS-knap. (Flere oplysninger findes i routerens betjeningsvejledning).

C Har routeren en WPS-funktion (automatisk forbindelse)?

ja

nei

Fortsæt med trin 2.2 – manuel forbindelse (profi-modus)

automatisk forbindelse (WPS)

Fortsæt med trin 2.1 -

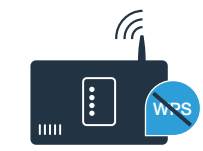

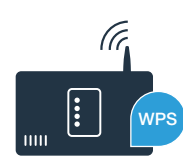

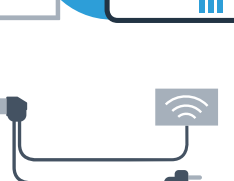

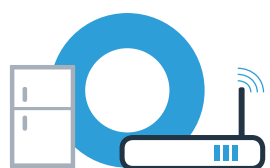

## **Trin 2.1:** Automatisk forbindelse af køleapparatet til hjemmenetværket (Wi-Fi)

A Tryk på tasterne **"super"** og **"-"** samtidigt. I fryserens displayfelt vises **"Cn"** (Connectivity = Home Connect-menu).

Bemærk: Sørg for at trykke på begge taster samtidigt. Hvis der kun trykkes længe på **"alarm off/lock"**-tasten, spærres tastebetjeningen.

Tryk på tasten "options" flere gange, indtil "AC" vises i fryserens displayfelt, og "OF" vises i kølerummets displayfelt.

C Tryk på tasten "+" for at starte den automatiske forbindelse. I kølerummets displayfelt vises nu en animation i 2 minutter. I dette tidsrum udføres følgende trin.

Aktivér WPS-funktionen på din hjemmenetværksrouter inden for de næste 2 minutter. (Nogle routere har eksempelvis en WPS-/Wi-Fi-knap. Flere oplysninger findes i routerens betjeningsvejledning).

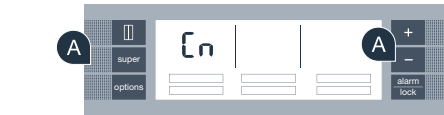

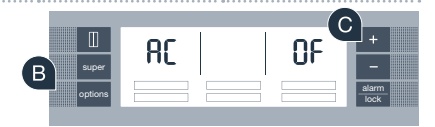

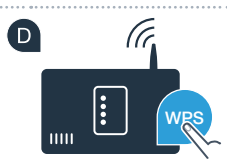

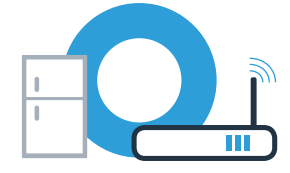

## **Trin 2.1:** Automatisk forbindelse af køleapparatet til hjemmenetværket (Wi-Fi)

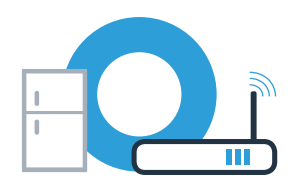

Når forbindelsen er oprettet korrekt, blinker **"On"** i kølerummets displayfelt. **Fortsæt derefter direkte med trin 3.** 

Hvis "OF" vises i kølerummets displayfelt, var det ikke muligt at oprette forbindelse inden for de 2 minutter.

- 1. Kontrollér, om køleapparatet befinder sig inden for hjemmenetværkets (Wi-Fi) rækkevidde.
- 2. Begynd med punkt A igen, eller udfør den manuelle forbindelse (trin 2.2).

## **Trin 2.2:** Manuel forbindelse af køleapparatet til hjemmenetværket (Wi-Fi)

A Tryk på tasterne **"super"** og **"-"** samtidigt. I fryserens displayfelt vises **"Cn"** (Connectivity = Home Connect-menu).

Tryk på tasten "options" flere gange, indtil "SA" (manuel forbindelse) vises i fryserens displayfelt, og "OF" vises i kølerummets displayfelt.

C Tryk på tasten **"+"** for at starte den manuelle forbindelse. I kølerummets displayfelt vises nu en animation i 5 minutter. I dette tidsrum udføres følgende trin.

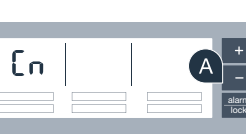

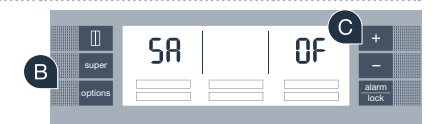

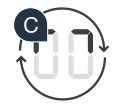

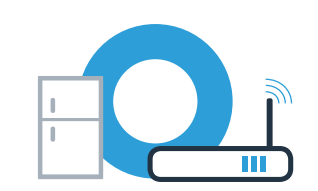

Køleapparatet har nu oprettet sit eget Wi-Fi-netværk til dataoverførsel med netværksnavnet (SSID) "HomeConnect", som du kan få adgang til fra din smartphone eller tablet-pc.

E Skift til den generelle indstillingsmenu på din smartphone eller tablet-pc, og åbn Wi-Fi-indstillingerne.

Forbind din smartphone eller tablet-pc med Wi-Fi-netværket (SSID) **"HomeConnect"** (Wi-Fi-password [Key] er "HomeConnect"). Forbindelsesprocessen kan vare op til 60 sekunder!

🧲 Åbn Home Connect-appen på smartphonen eller tablet-pc'en, når forbindelsen er oprettet korrekt.

Appen søger nu efter køleapparatet i et par sekunder. Når køleapparatet er fundet, skal netværksnavnet (SSID) og passwordet (Key) til hjemmenetværket (Wi-Fi) indtastes i de pågældende felter.

### Trin 2.2: Manuel forbindelse af køleapparatet til hjemmenetværket (Wi-Fi)

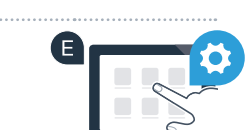

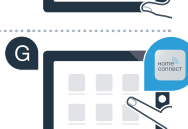

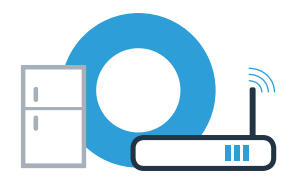

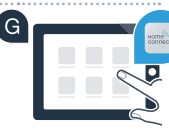

**Trin 2.2:** Manuel forbindelse af køleapparatet til hjemmenetværket (Wi-Fi)

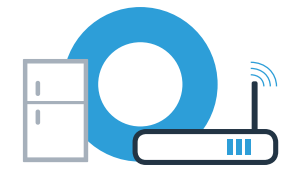

Tryk derefter på "Overfør til husholdningsapparat".

Når forbindelsen er oprettet korrekt, blinker "On" i kølerummets displayfelt. Nu kan dit køleapparat forbindes med appen.

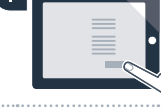

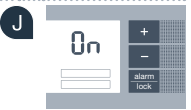

Hvis **"OF"** vises i kølerummets displayfelt, var det ikke muligt at oprette forbindelse. Kontrollér, om køleapparatet befinder sig inden for hjemmenetværkets (Wi-Fi) rækkevidde, og gentag eventuelt proceduren.

### Trin 3: Forbind køleapparatet med Home Connect-appen

A Når der er oprettet forbindelse mellem køleapparatet og hiemmenetværket, så tryk på tasterne **"super"** og **"-"** samtidigt. I fryserens displayfelt vises **"Cn"** (Connectivity = Home Connect-menu).

- B Trvk på tasten "options" flere gange, indtil "PA" vises i fryserens displayfelt, og "OF" vises i kølerummets displayfelt.
- C Trvk på tasten "+" for at forbinde køleapparatet med appen. I kølerummets displayfelt vises en animation. Så snart køleapparatet er forbundet med appen, vises "On" i kølerummets displavfelt.
- Vent i Home Connect-appen på den mobile slutenhed, indtil køleapparatet vises. Vælg derefter "Forbind". Hvis køleapparatet ikke vises automatisk, vælg da i Home Connect-appen først "Tilføj apparat", og vælg derefter "+" ,bag det pågældende apparat.
- E Føla anvisningerne i appen for at bekræfte forbindelsen og afslutte proceduren.
- Når forbindelsen er oprettet korrekt, vises "PA" i fryserens displayfelt, og "On" vises i kølerummets displayfelt,

Forbindelse mislykket: Kontrollér, at din smartphone eller tablet-pc befinder sig i hjemmenetværket (Wi-Fi). Gentag procedurerne i trin 3. Hvis "Er" vises i kølerummets displayfelt, kan køleapparatet nulstilles. Mere om nulstilling og andre tips findes i brugsanvisningen.

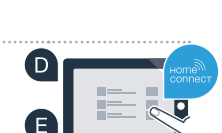

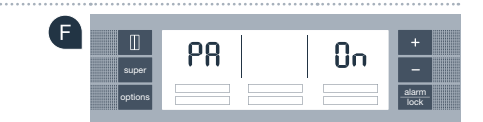

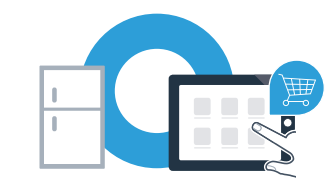

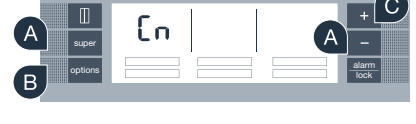

**Home Connect:** nemt ind i en netværksforbunden fremtid sammen med stærke partnere.

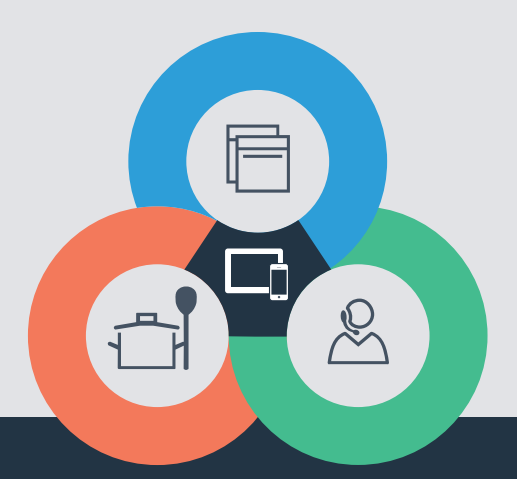

Har du spørgsmål, eller vil du kontakte Home Connect Service Hotline? Så besøg os på **www.home-connect.com** 

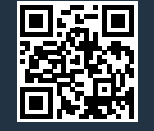

#### Home Connect er en service fra Home Connect GmbH

Apple App Store og iOS er mærker tilhørende Apple Inc. Google Play Store og Android er mærker tilhørende Google Inc. Wi-Fi er et mærke tilhørende Wi-Fi Alliance

da (9702) 8001062300